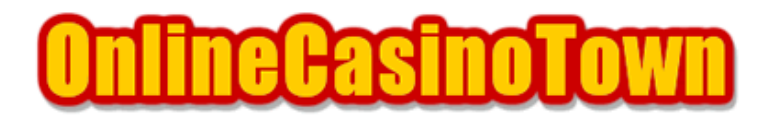

# マイクロゲーミング系カジノ All Slots Casino(オールスロッツカジノ)

2004/01/15 改訂

### はじめに

この遊び方のマニュアルでは、Microgaming(マイクロゲーミング)のAll Slots Casino(オールス ロッツカジノ)を例に挙げて説明していきますが、マイクロゲーミング系の「Viper(ヴァイパー)」 ソフトを導入しているカジノでも、ほぼ共通していますので、それらのカジノで遊ぶ際にも参考に なると思います。

## ダウンロードとインストール

それでは、まずソフトウェアのダウンロードからはじめます。

オールスロッツカジノのサイトへ行き、ページの左側にある「Download Page」をクリックします。 すると、ダウロードダイアログが出ますので、保存ボタンを押して、デスクトップ等の保存場所を 指定して下さい。続いてダウンロードが始まりますが、ファイルサイズは 5MB 以上あるので、回線 スピードによっては少し時間がかかります。

ダウンロードが終われば、ソフトウェアのインストールへ進みます。

保存したプログラムファイルをダブルクリックするとインストーラ(Install Wizard)が立ち上が ります。「Next」ボタンを押すと、ソフトの説明や規約が表示されますので、これに同意する場合 は続けて「Next」を押します。

次に、プログラムのインストール先の選択ですが、通常はそのままで問題はないので「Next」を押して、次のソフトウェアグループ設定も変更が無ければ「Next」を押して先に進みます。

次に「Add Shortcut to Desktop(デスクトップにショートカットを作成)」と「Run Casino After Installation(インストール終了後、プログラムを実行)」の選択です。

通常は両方チェックしたまま、「Finish」を押します。この後インストールが始まります。 無事にインストールが終わると「All Slots Casino has been successfully installed」と表示さ れますので「OK」ボタンを押します。これでソフトのインストールは完了です。 ソフトが立ち上あがってしばらくすると、カジノの紹介ムービーが始まり、これが終わるとメイン 画面に移ります。練習モード(GUEST player)、本番モード(REAL player)ともに登録が必要にな りますので、画面下の「CONNECT」ボタンを押します。

「GUEST player」登録は、リアルアカウント登録の簡易版で、以下の説明を読んでいただければわかると思いますので、ここでの詳しい説明は、割愛させて頂きます。

ここからは、「REAL player」本番モードでのアカウント登録方法について説明です。 まずは「Online Registration」画面で「Click here to register as a player」をクリックします。 アカウント開設時に登録する情報は、必ずクレジットカード会社やNETeller 等に登録している情報 と同じものにして下さい。

リアルアカウント登録画面になったら、必要事項を入力していきます。全部で4ページあります。 まずは「Page 1 of 4」です。なお、入力例は下記を参考にして下さい。

Password : 好みのパスワードを入力します。
Confirm Password : 確認のためもう一度、同じパスワードを入力して下さい。
First Name : 名前を入力して下さい。(例 : Taro)
Last Name : 名字を入力して下さい。(例 : Yamada)
「Occupation」と「Social Security/ID Number」は入力する必要ありません。
Date of birth : 生年月日です。左から日、月、年(西暦4桁)の順です。

入力が終われば「Next」を押して「Page 2 of 4」へ進みます。

E-mail : メールアドレスを入力して下さい。 Confirm E-mail : 確認のためもう一度、同じメールアドレスを入力。 「Work Telephone」、「Home Telephone」、「Fax」は入力する必要ありません。

入力が終われば「Next」を押して「Page 3 of 4」へ進みます。

Address line 1 : 市区町村以降の住所を入力して下さい。 (例: 東京都新宿区歌舞伎町1-2-3-101の場合、1-2-3-101,Kabukicho) Address line 2 : こちらに入りきらない場合は、こちらに入力 City : 市区町村名を入力します。(例: Osaka-Shi、Nagoya-Shi) Country : リストから Japan を選択します。ここで日本仕様に切り替わります。 State/Province : 都道府県名をリストから選択します。 Zip Code: 郵便番号を入力。(例: 1230000)

入力が終われば「Next」を押して「Page 4 of 4」へ進みます。

Currency : カジノで使用する通貨をリストから選択。 Are you of Legal Age? : 利用規約に定めた年齢の確認です。

入力できたら、最後に「Submit」ボタンを押します。

次の画面で、

Your login name is: Asr\*\*\*\*\*\*\* Your password is:\*\*\*\*\*\*\*\*\*\* が表示されますので、忘れないように必ずメモして下さい。 メモを取ったら、下の「BACK TO CASINO」ボタンを押してメイン画面に戻ります。 ここでは、クレジットカードを使ったチップの購入方法について説明します。

メイン画面で「CONNECT」を押すとログオン画面になりますので、「User Account」と「Password」 を入力して「OK」を押します。すると残高がない場合、「You currently have no credits to play with. Would you like to go to banking to purchase credits?」のチップ購入を促がすメッセー ジが表示されますので、「はい」をクリックします。

しばらくするとキャッシャーに移ります。ゲーム中にチップを追加して購入する場合は、左下の 「BANK」ボタンを押せばいつでもこのキャッシャーに移動できます。

クレジットカードで決済する場合は、まず使用するカードをカジノに登録する必要がありますので、 一番上の「Credit Card」をクリックして、登録画面に進みます。

クレジットカード登録画面に移ったら、必要なカード情報を入力します。

Card Holder's Name : カード名義を入力。(例 : TARO YAMADA) Card Number : クレジットカード番号を入力します。 Card Brand : カードの種類を選択。(Visa や MasterCard など) カードの種類を選択すると以下の追加項目が表示されます。 Type of Card : カードタイプを選択。(Credit Card、Debit Cardなど)

Bank Name : クレジットカード発行会社の名前(英語名)を入力。 Expiry Date : カードの有効期限をリストから月と年を選びます。

入力できたら「Next」ボタンをクリックします。

続いてカード会社に登録している住所を入力します。

Billing Address : 市区町村以降の住所を入力します。 City : 市区町村名を入力します。 Country : リストから Japan を選択します。ここで日本仕様に切り替わります。 State : リストから都道府県名を選択します。 Zip/Postal Code : 郵便番号を入力します。

入力できたら「Next」ボタンをクリックします。

次に、「Please Confirm Your Credit Card Details」登録したカード情報の確認画面になりますの で、間違いないか確認して「Register Card」ボタンをクリックします。

登録が終わればCredit Card Purchase画面に戻って必要項目を入力します。

Select Card : 使用するカードを選択します。なお、カードは複数登録できます。 Card Number : CVC Number を入力します。

CVC Numberとは、カード裏面(署名欄)記載の通常3桁もしくは4桁の番号です。 Purchase Amount : 購入金額を選択します。

入力できたら「Next」ボタンをクリックします。次に、「Please Confirm Your Purchase」購入の 確認画面になりますので、間違いないか確認して「Finish」を押します。 次の購入完了画面で表示される「Confirmation Number」は念の為控えて下さい。

なお、ボーナス資格がある場合は、このあと忘れずボーナスの申請をしてください。

ここでは、NETellerを利用したチップの購入方法を説明します。

NETeller での決済は、非常に迅速かつ簡単便利です。なお、カジノでNETeller を利用する前に、 NETeller アカウントの残高が不足していないか確認して下さい。

まず、カジノにログオンして、「CONNECT」ボタンを押すか左下の「BANK」ボタンを押すなどして キャッシャーに進みます。 次に、キャッシャーの決済手段選択画面で「NETeller」をクリックします。

NETeller Purchase画面で必要項目を入力します。

Account ID : NETeller Account IDを入力します。 Secure ID : NETeller Secure IDを入力 Purchase Amount : 購入金額を選択します。

入力できたら「Next」ボタンをクリックします。次に、「Please Confirm Your Purchase」購入の 確認画面になりますので、間違いないか確認して「Finish」を押します。 次の購入完了画面で表示される「Confirmation Number」は念の為控えて下さい。 キャッシャーを出てカジノに戻ると、すぐに左下に残高が反映されています。 なお、ボーナス資格がある場合は、このあと忘れずボーナスの申請をしてください。

### ボーナス申請

ボーナスを受け取るためには、カジノヘボーナスの請求をする必要があります。 なお、オールスロッツカジノにて現在実施中の最新のプロモーション情報については、オールスロッ ツウェブサイト、もしくは当サイト内の基本データにてご確認ください。

オールスロッツカジノでのボーナスの申請手続きは、ソフトまたはカジノサイトから行います。 管理人がソフト上で申請した時、何故かエラーが表示されて上手く行かなかったので、成功したカ ジノサイトからのボーナス申請方法を説明します。

オールスロッツカジノで初回ボーナスを受け取る事ができる期間は、リアルアカウント開設後14日 以内です。この有効期間が過ぎるとボーナスの権利を失います。

申請は、オールスロッツカジノへ行き、ページ左側にある「Welcome Bonus」をクリックします。次のページに進んだら、入力欄に「Account Number」と「Promotion Number」を入力して、「CLAIM BONUS!」ボタンをクリックします。

なお、「Promotion Code(申請欄のすぐ上に記載)」は、ダウンロードプレイヤーとFLASHカジノ プレイヤーによって異なりますので注意して下さい。

次の画面でプロモーションナンバーとボーナス額が表示されますので間違いなければ「Click here to accept this promotion」ボタンを押します。

次の頁で「Your promotion claim was successful!」と表示されれば申請完了です。

オールスロッツカジノでは、VIP Program (コンプ)が用意されています。

なお、このプログラムに参加するには、事前に登録が必要です。登録はソフトから簡単に行えます。 ゲーム画面左上の「OFFER」を押してその中から「VIP Program」を探してクリックします。

登録画面が表示されたら必要事項を入力します。アカウントナンバーとパスワードをそれぞれ入力 し、「Loyalty Password」欄に好みのパスワードを入力、そして、もう一度「Confirm Loyalty Password」欄にパスワードを入力して、「Register New Account」をクリックすれば完了です。次 の画面で「Loyalty Account」が表示されますので忘れないように、先ほど設定したパスワードとあ わせてメモしてください。

コンプポイントの確認もソフトで簡単に行えます。「Loyalty Manager」のログイン画面(新規に 登録した後は、Loyalty Account 表示画面で「Please click here to login」をクリックするとこの 画面になります)で、「Loyalty Account」と「Loyalty Password」を入力して「Login」ボタンを 押してログインします。

ログインすると現在のポイント数が表示されます。

すぐ下の「View Active Rules」では、ポイントルールについて確認できます。 その下の「View/Redeem Rewards」では、ポイントを現金化することできます。

\$10 賭けると1 ポイント獲得、1,000 貯まると\$10 に交換できます。

### 払い戻し

払い戻し方法には小切手、NETeller、クレジットバック、PaySpark(ペイスパーク)等があります。

NETeller で購入した場合は、NETeller アカウントへ、クレジットカードで購入した場合は、購入額 まで同じカードに払い戻されます。ただし、カードの場合はカジノやカードの種類によって払い戻 しパターンが異なります。特に最近は、全額別の手段での払い戻しになる場合が多いようです。

なお、小切手および PaySpark で払い戻す場合は、事前に手続きが必要です。 小切手の場合は、下記の「払い戻し(小切手)」を、PaySpark アカウントへの払い戻しは PaySpark ガイドを参考にしてしてさい。

カジノからの払い戻しは、バンキング画面で「Cash-In」タブをクリックして、「Cash-In Amount」 に金額を入力するだけです。PaySpark アカウントを払い戻し先として登録している場合は、金額入 力後、PaySpark ログオンネームとパスワードの入力が必要になります。

高額の払い戻しや初めての払い戻しの際に、確認書類の提出を求められる場合があります。書類 が必要な場合は、Proc-Cyberからメールで指示がありますのでそれに従います。よくあるケースと しては、以下の書類をファックスまたはメールで送ると言うものです。

パスポートまたは運転免許証のコピー 購入時に使用したクレジットカード裏表のコピー Proc-Cyberから送付された書類に自分の署名(サイン)をしたもの 公共料金や請求書や取引明細(英語表記が望ましい)

送付先のファックス番号やメールアドレス、また、どの書類が必要であるかは、決済会社やカジノからのメールに記載されています。

小切手での払い戻しになる場合は、事前に送付先等の登録手続きが必要です。 登録は、ウェブサイトかソフトを通して行います。なお、登録フォームへ移動する方法は以下の通 りです。

サイト:トップページ左の Banking Cash-In Information 下の方にある Check ソフト: OFFERS 画面左の Banking How to Cash In の Check

Your first name : 名を入力します。 Your last name : 姓を入力します。 Email : メールアドレスを入力します。 Account No. : カジノアカウント番号を入力します。 Street Address : 市区町村以降の住所を入力します。 City : 市区町村名を入力します。 Country : 国名をリストから選択します。 State(USA) : 入力不要です。 State(USA) : 入力不要です。 State/Province(Non-USA) : 都道府県名を入力します。 Zip Code : 郵便番号を入力します。 Daytime telephone : 電話番号を入力します。 Payment currency : リストから通貨を選択します。 Delivery option : 小切手の送付方法をリストから選択します。 「Regular Mail(普通郵便)」は無料ですが、「Courier(特急便)」は有料です。

すべて入力できたら「Submit Form」を押して完了です。